## WebUntis: Anlegen eines Elternaccounts

1. Am PC die Seite webuntis.com aufrufen und als Schule das GGV wählen.

| https://webuntis.com                                  | WebUntis Login       |   |
|-------------------------------------------------------|----------------------|---|
| Willkommen bei                                        | Office 365 Anmeldung |   |
| WebUntis                                              | oder                 |   |
| Bitte suchen Sie Ihre Schule                          | Benutzername         |   |
| georgianum Q                                          | Passwort             | 0 |
| Gymn. Georgianum<br>48691 Vreden, Zwillbrocker Str. 3 | Login                |   |
|                                                       | Passwort vergessen?  |   |

 Die E-Mailadresse angeben, die auch bei Elternnachricht.de hinterlegt ist und auf "Senden" klicken. Im Anschluss erhalten Sie eine Mail mit einem Bestätigungscode an die hinterlegte E-Mailadresse.

WebUntis Registrierung

dieauchbei4. Klicken Sie auf den Link in der Mail oder kopieren Siend auf "Senden"den Bestätigungscode in das Feld und klicken Sie aufie eine Mail mitSenden.

WebUntis Registrierung

Noch keinen Zugan <mark>)? <u>Registrieren</u></mark>

2. Auf den Link "Registrieren" klicken.

| eev.                                                                           |   |
|--------------------------------------------------------------------------------|---|
| Bitte geben Sie die E-Mail-Adresse ein, die bei<br>Ihrem Kind hinterlegt wurde |   |
| E-Meil Adresse                                                                 | ] |
| Senden                                                                         | - |

|             | 007                                         |
|-------------|---------------------------------------------|
|             | SS.                                         |
| WebUntis h  | at eine E-Mail an Ihre Adresse geschickt.   |
| Bitte aeben | Sie den Bestätigungscode aus der E-Mail eir |

 Sie erhalten eine Übersicht, für welche Schüler\*innen Sie die Berechtigung haben. Vergeben Sie nun ein Passwort und klicken Sie auf "Speichern und Login".

(Auf die strikten Sicherheitsrichtlinien für das Passwort haben wir leider keinen Einfluss.)

WebUntis Registrierung

| <u>eev</u> .                                              |            |
|-----------------------------------------------------------|------------|
| Ihre E-Mail Adresse wurde bei folgenden Schi<br>gefunden: | üler*innen |
| Bitte vergeben Sie ein Passwort                           |            |
| Neues Passwort                                            | $\odot$    |
| Passwort bestätigen                                       | $\odot$    |
| Speichern und Login                                       |            |

Neben dem Stundenplan können auch die nicht entschuldigten Abwesenheiten eingesehen werden. Wenn die Terminbuchung für den Elternsprechtag ansteht, wird bei den Nachrichten im rechten Feld darauf hingewiesen.

|       | WebUntis         | Heute                    |                         |
|-------|------------------|--------------------------|-------------------------|
|       |                  | Letzte Anmeldung:        |                         |
| 88    | Heute            | 1. Sprechtag             |                         |
| Ea    | Übersicht        | Hier Konnen Sie sich bis | zum sprechtag anmelden. |
| <br>☆ | Mein Stundenplan | Nachrichten 🔊            |                         |
| 믁     | Abwesenheiten    | Keine Tagesnachrichten   |                         |